# Réaliser un tirage aléatoire entre plusieurs sujets

Pour faire un tirage aléatoire entre N sujets pour chaque étudiant, il faut :

- 1. dans un premier temps, définir N groupes d'étudiants créés au hasard
- 2. ensuite, limiter l'accès de chacun des N sujets à un seul des N groupes

Chaque sujet ne sera visible que par le groupe d'étudiants qui lui a été associé.

## Définir N groupes de façon aléatoire

Ouvrez le menu d'action de l'enseignement et sélectionnez le « Plus ... »

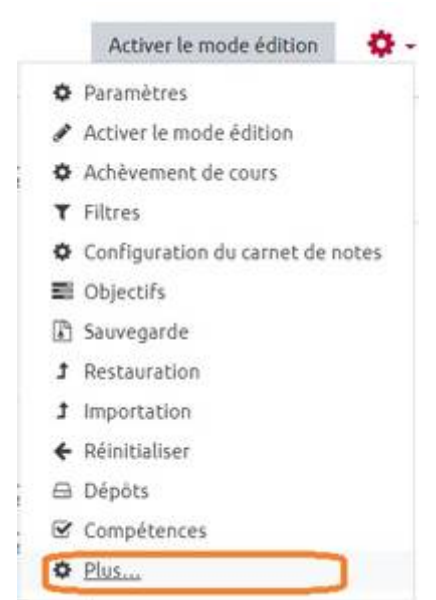

Affichez l'onglet « Utilisateurs » et sélectionnez l'item « Groupes » Administration du cours

| Administration du cours | Utilisateurs | Rapports                                                                                                    |
|-------------------------|--------------|----------------------------------------------------------------------------------------------------|
| Utilis                  | ateurs       | Utilisateurs inscrits<br>Groupes<br>Autres utilisateurs (visiteurs anonymes et établissements normands)<br>Import Enrolls |
| Méth                    | nodes d'insc | ription Inscriptions manuelles                                                                                            |
| Perm                    | nissions     | Voir les permissions                                                                                                    |

Puis sélectionnez le bouton "Créer des groupes automatiquement" :

| Modifier les réglages du groupe   |
|-----------------------------------|
| Supprimer le groupe sélectionné   |
| Créer un groupe                   |
| Créer des groupes automatiquement |
| Importer des groupes              |

Et renseignez les paramètres :

Créer des groupes automatiquement

### Général

| Schéma de <b>0 0</b><br>dénomination  | Sujet #       | 1        |
|---------------------------------------|---------------|----------|
| Création<br>automatique basée<br>sur  | Nombre de gro | upes 🗧 2 |
| Nombre de <b>0</b><br>groupes/membres | 3             |          |
| Messagerie de 🛛 🔞<br>groupe           | Non 🕈         |          |

### Membres du groupe

| Sélectionnez des                                                                                                    |          |   |    |
|----------------------------------------------------------------------------------------------------|----------|---|----|
| utilisateurs avec le<br>rôle                                                                                                    | Étudiant |   | \$ |
| Sélectionner des<br>membres de la                                                                                                    | Tout     | • |    |
| Contraction and Contraction of Contraction of Contr |          |   |    |

Sujet # » générera des groupes nommés « Sujet 1 »,« Sujet 2 »,«
Sujet 3 », etc (« Groupe @ » générera des groupes nommés « Groupe A », «
Groupe B », « Groupe C », etc.)
2) La répartition pout so faire suivant le nombre de groupe désiré ou

2) La répartition peut se faire suivant le nombre de groupe désiré ou

suivant le nombre de participants désirés dans chaque groupe.

| Ajouter une restriction |                                                                                               |  |  |  |
|-------------------------|-----------------------------------------------------------------------------------------------|--|--|--|
| Achèvement d'activité   | Requiert l'achèvement (ou<br>le non-achèvement) d'une<br>autre activité par les<br>étudiants. |  |  |  |
| Date                    | Empêcher l'accès jusqu'à<br>(ou à partir) d'une date et<br>heure donnée.                      |  |  |  |
| Note                    | Requiert l'atteinte d'une<br>note minimale par les<br>étudiants                               |  |  |  |
| Groupe                  | N'autoriser que les<br>étudiants membres d'un<br>groupe spécifié ou de tous<br>les groupes.   |  |  |  |
| Profil utilisateur      | Contrôle l'accès sur la base<br>des champs du profil de<br>l'étudiant                         |  |  |  |
| Niveau                  | Requiert un niveau<br>d'expérience de<br>l'utilisateur                                        |  |  |  |
| Jeu de restrictions     | Ajouter un jeu de<br>restrictions imbriquées<br>pour obtenir une logique<br>complexe.         |  |  |  |
| A                       | nnuler                                                                                        |  |  |  |

### Définir une restriction d'accès par groupe

Pour chaque devoir (contenant chacun 1 sujet), il faut ajouter une contrainte d'accès. Ouvrez les **paramètres du devoir**, sélectionnez le point « **Restreindre l'accès** » et cliquez sur le bouton « **Ajouter une restriction** »

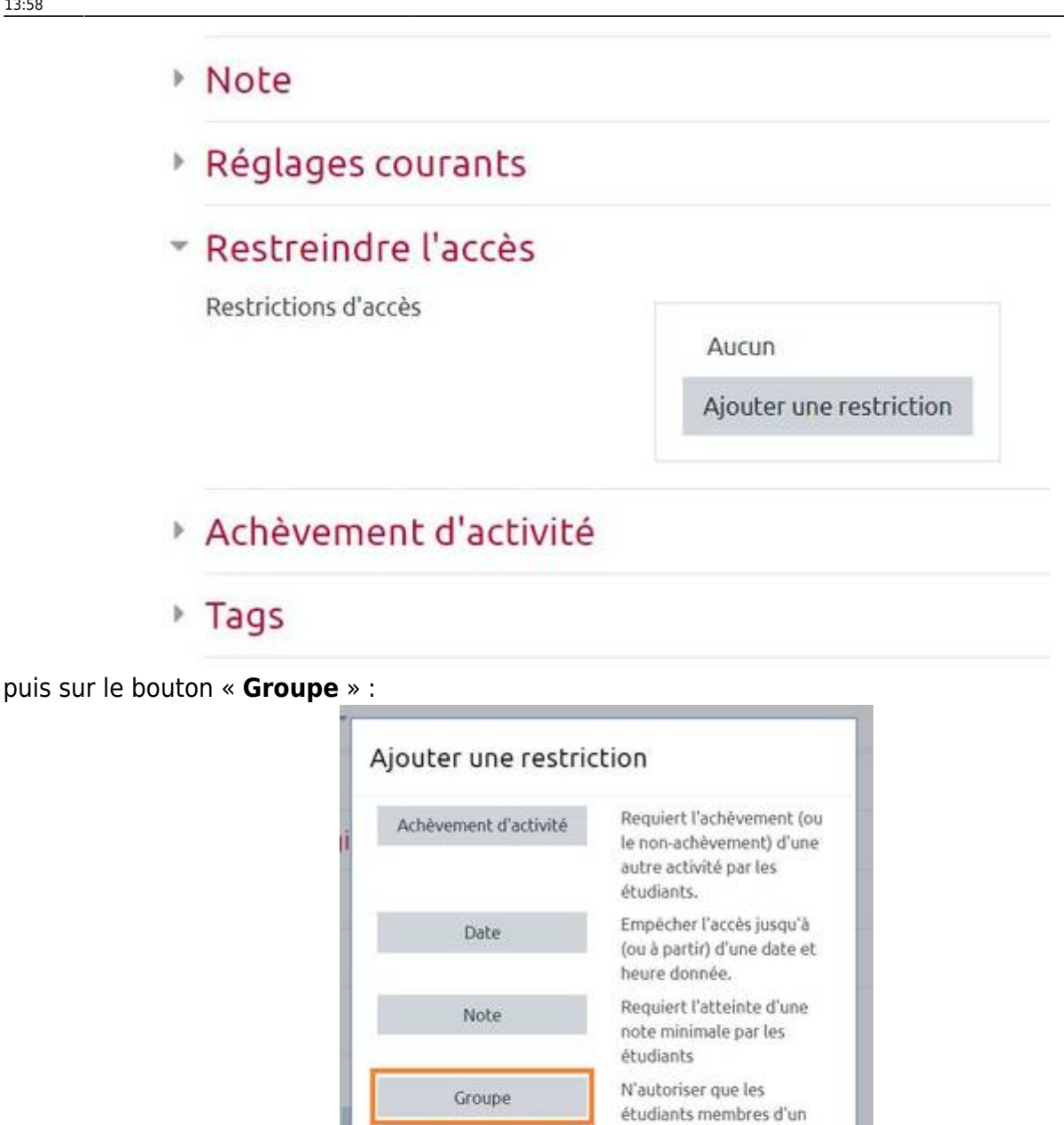

Vous pourrez alors sélectionner le groupe qui aura le droit d'accès à ce devoir (donc à ce sujet).

Annuler

Profil utilisateur

Niveau

Jeu de restrictions

groupe spécifié ou de tous

Contrôle l'accès sur la base

des champs du profil de

restrictions imbriquées pour obtenir une logique

Requiert un niveau

d'expérience de l'utilisateur Ajouter un jeu de

les groupes.

l'étudiant

complexe.

# Restreindre l'accès

| L'étu | idiant doit  | \$                                         | remplir les cond | itions suivantes |
|-------|--------------|--------------------------------------------|------------------|------------------|
| ۲     | Groupe       | Choisir                                    | \$               | X À définir      |
| Aj    | outer une re | (N'import<br>Sujet 1<br>Sujet 2<br>Sujet 3 | e quel groupe)   |                  |

| From:<br>https://webcemu.unicaen.fr/dokuwiki/ - <b>CEMU</b>                                                                       |  |
|----------------------------------------------------------------------------------------------------|--|
| Permanent link:<br>https://webcemu.unicaen.fr/dokuwiki/doku.php?id=moodle:devoir:tirage_aleatoire_plusieurs_sujets&rev=1586274719 |  |
| Last update: 23/06/2020 13:58                                                                                                    |  |